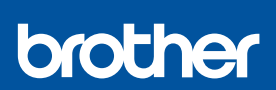

i

## Pika-asennusopas

DCP-T530DW / DCP-T535DW / DCP-T536DW / DCP-T580DW / DCP-T583DW DCP-T730DW / DCP-T735DW / DCP-T780DW / DCP-T830DW / DCP-T835DW MFC-T930DW / MFC-T935DW / MFC-T980DW D0376S001-00 FIN Versio A

Uusimmat käyttöohjeet ovat saatavana Brother-tukisivustolta osoitteessa: <u>support.brother.com/manuals</u>

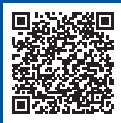

Lue ensin Tuotteen turvaohjeet ja sitten tämä Pika-asennusopas, jotta osaat asentaa laitteen oikein.

Jos valitsit [[5-B] Asennus laitteen ohjauspaneelista] laitteen mukana tulleessa tulostetussa *pika-asennusoppaassa*, mene kohtaan [5-B].

### Pura laite paketista ja tarkista pakkauksen sisältö

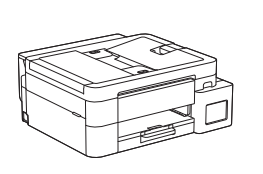

Poista suojateippi ja laitetta peittävä kelmu.

#### VINKKI

- Tämän oppaan piirrokset eivät välttämättä vastaa malliasi täysin, mutta vaiheet ovat samat kaikissa laitteissa. Yllä oleva piirros on MFC-T930DW.
- Komponentit voivat vaihdella maan mukaan.
- Säilytä kaikki pakkausmateriaalit ja laatikko laitteen mahdollista kuljetusta varten.
- Jos käytät langallista yhteyttä, sinun on hankittava oikea liitäntäkaapeli, joka vastaa haluttua liitäntää. (Vain tuetut mallit) USB-kaapeli: Käytä enintään 2 metrin pituista USB 2.0 kaapelia (tyyppi A/B, sisältyy toimitukseen joissain maissa).
  Ethernet (verkko) -kaapeli: Käytä vähintään luokan 5 suoraa kierrettyä parikaapelia nopeaa 10BASE-T- tai 100BASE-TX-Ethernet-verkkoa varten (ei sisälly toimitukseen).
- Brother pyrkii vähentämään jätettä ja säästämään sekä raaka-aineita että energiaa, joita tarvitaan tuotannossa. Lisätietoja ympäristötyöstämme on osoitteessa www.brotherearth.com.

# Aseta tavallinen A4-paperi paperikasettiin

 $\overrightarrow{}$ 

Siirry seuraavaan vaiheeseen mallisi mukaisesti. Mallin nimi on laitteen etuosassa DCP-T530DW / DCP-T535DW / DCP-T536DW DCP-T580DW / DCP-T583DW / DCP-T730DW → DCP-T735DW / DCP-T780DW

DCP-T830DW / DCP-T835DW MFC-T930DW / MFC-T935DW / MFC-T980DW

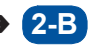

2-A

**2-A** 

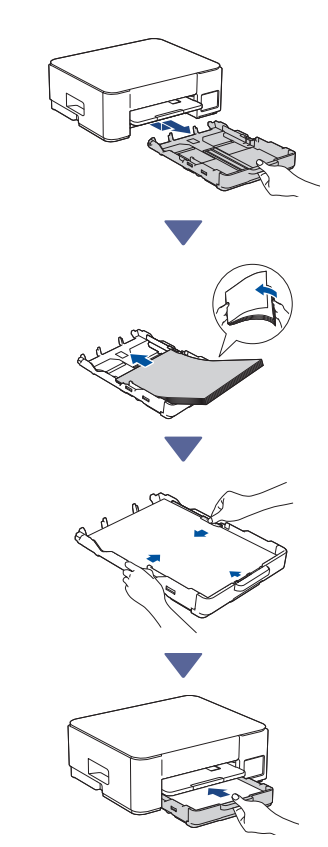

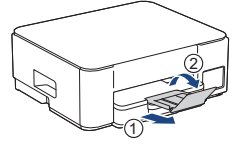

2-B

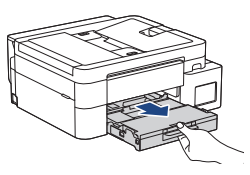

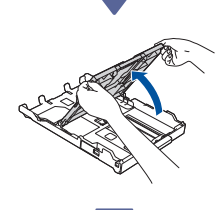

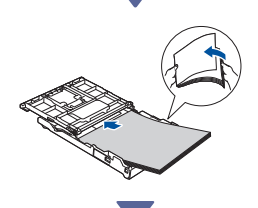

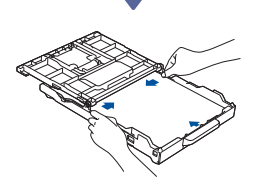

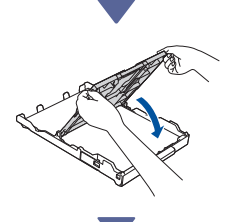

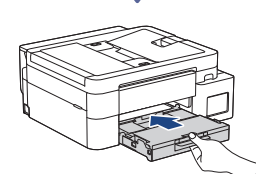

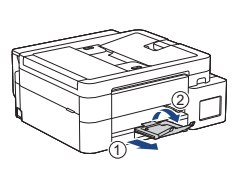

### **3** Kytke puhelinlinjan johto (MFC-T930DW / MFC-T935DW / MFC-T980DW)

Noudata tätä vaihetta vain mallien
MFC-T930DW / MFC-T935DW /
MFC-T980DW kohdalla ja jos käytät tätä laitetta faksilaitteena.

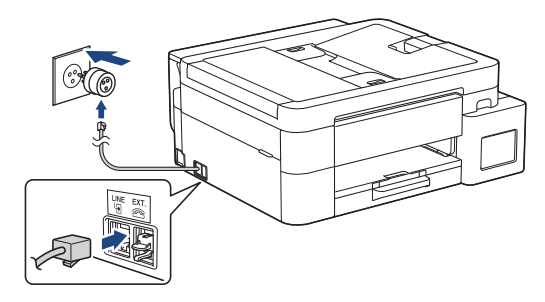

Aseta puhelinlinjan johto **LINE**-merkittyyn liitäntään. *Online-käyttöopas* sisältää lisätietoja faksitoiminnon käytöstä.

(Eurooppa) Voimme tarvittaessa lähettää sinulle aidon Brother-johdon maksutta. Ota meihin yhteyttä osoitteessa <u>www.brother.eu</u>.

## 4 Virtajohdon kytkeminen

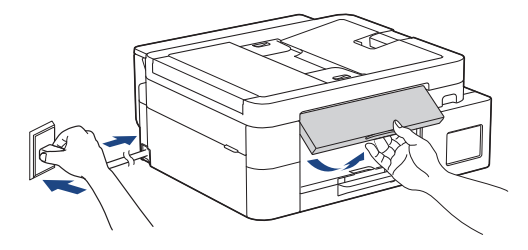

Laite käynnistyy automaattisesti.

(Vain tietyissä malleissa) Jos sinua pyydetään valitsemaan maasi tai kielesi, noudata nestekidenäytön ohjeita.

Jatka seuraavaan sarakkeeseen 🔶

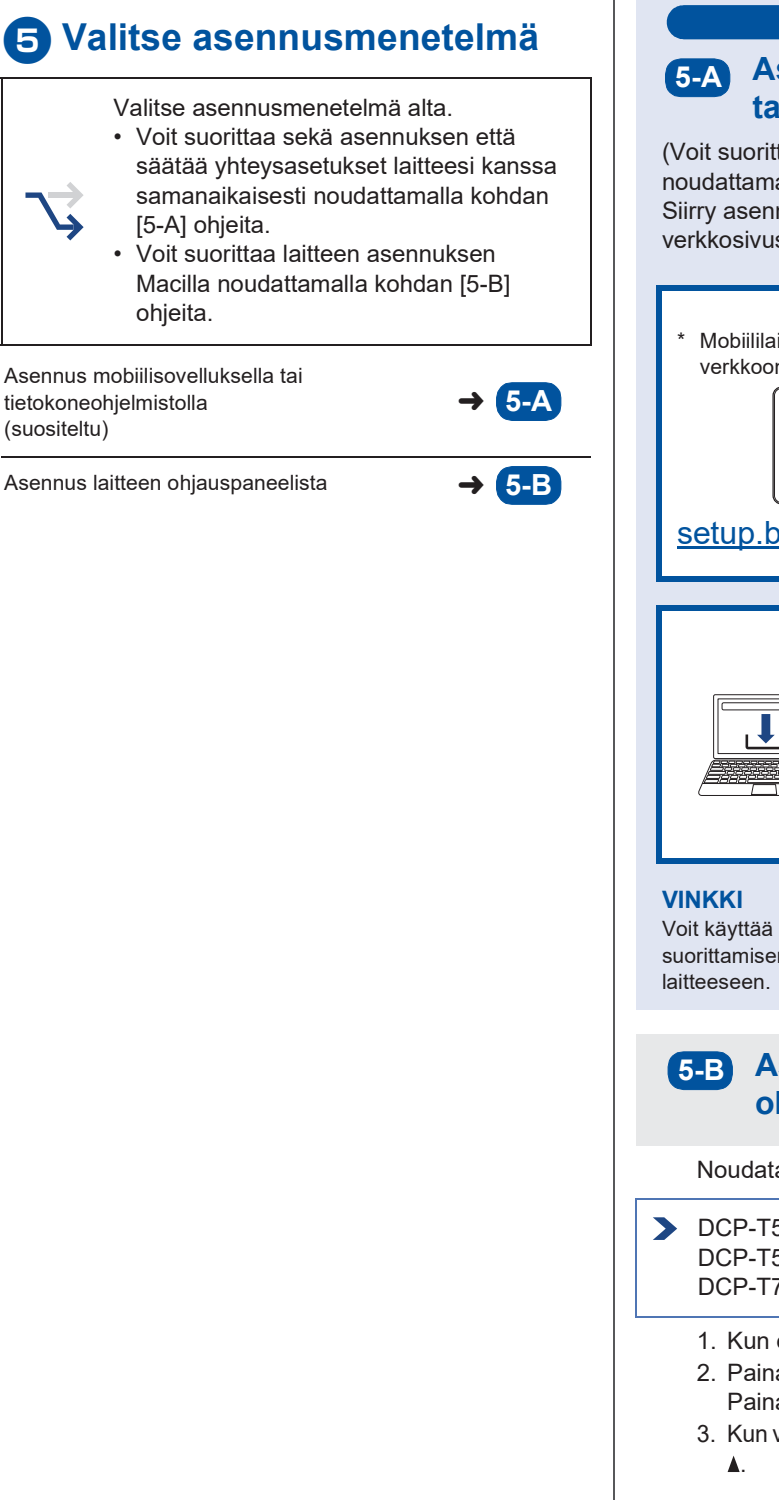

#### Suositeltu

# Asennus mobiilisovelluksella tai tietokoneohjelmistolla

(Voit suorittaa laitteen asennuksen Macilla noudattamalla kohdan [5-B] ohjeita.) Siirry asennusmenetelmää vastaavalle verkkosivustolle:

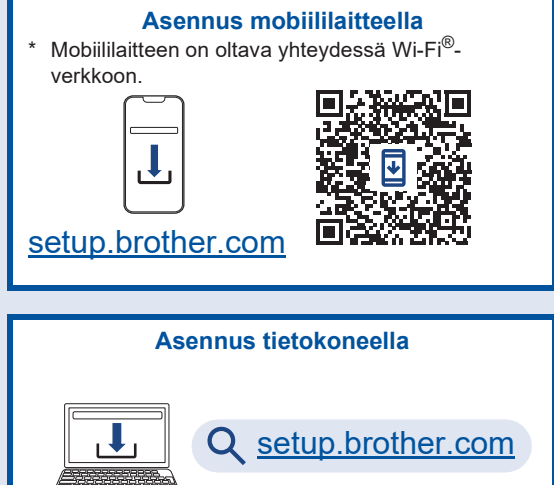

Voit käyttää laitetta myös toisella laitteella asennuksen suorittamisen jälkeen asentamalla ohjelmiston kyseiseen laitteeseen.

# 5-B Asennus laitteen ohjauspaneelista

Noudata alla olevia ohjeita mallisi mukaisesti.

- DCP-T530DW / DCP-T535DW / DCP-T536DW DCP-T580DW / DCP-T583DW / DCP-T730DW DCP-T735DW / DCP-T830DW / DCP-T835DW
  - 1. Kun esiin tulee [Aseta?], paina ▼.
  - Paina ▲ tai ▼ ja valitse [Asenna näytöltä]. Paina sitten OK.
  - 3. Kun viesti tulee näkyviin nestekidenäyttöön, paina

- DCP-T780DW / MFC-T930DW / MFC-T935DW MFC-T980DW
  - 1. Paina ◀, kun QR-koodinäyttö tulee näkyviin.
  - Paina ▶, kun [Asenna laitteesta] -näyttö tulee näkyviin vahvistaaksesi tilan vaihtamisen.

# 6 Täytä mustesäiliöt laatikon mustepatruunoilla

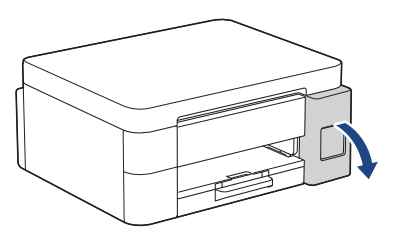

Avaa mustesäiliön kansi.

(Tämän oppaan piirrokset eivät välttämättä vastaa tarkalleen omaa malliasi, mutta vaiheet ovat samat jokaisen mallin kohdalla.)

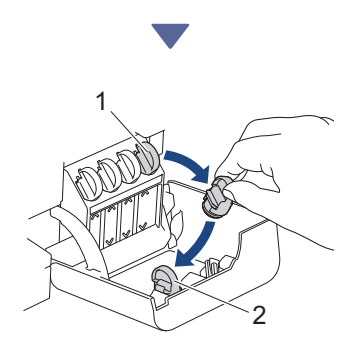

Irrota suojus (1) ja aseta se kannen (2) takaosan sisäpuolelle.

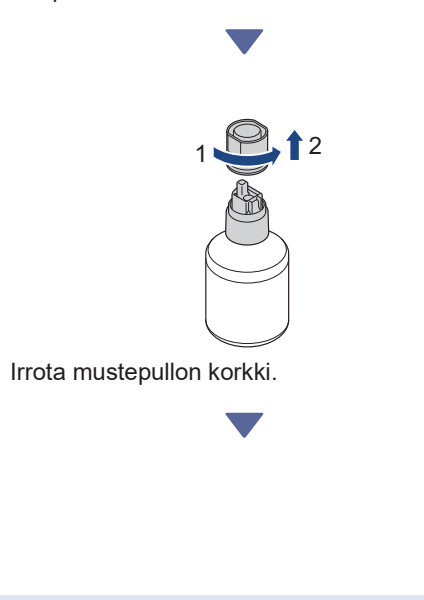

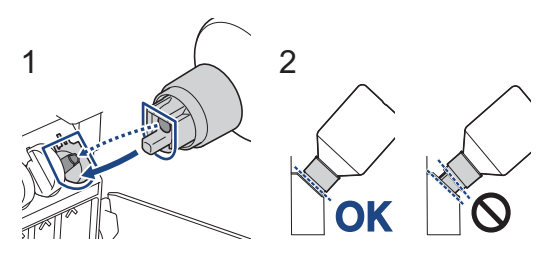

Kohdista pullo siten, että mustesäiliön tappi voidaan työntää pullossa olevaan reikään kuvan (1) mukaisesti.

Liu'uta pullo tapin päälle kohdassa (2) esitetyssä kulmassa, kunnes korkki on samalla tasolla mustesäiliön pinnan kanssa. (Kuulet naksahduksen, kun asetat sen sisään ensimmäistä kertaa.)

Pullo tukee itseään oikeassa asennossa, ja säiliö täyttyy musteesta automaattisesti.

Jos musteen virtaus ei käynnisty automaattisesti tai jos säiliö täyttyy hyvin hitaasti, irrota pullo ja aseta se takaisin paikalleen varovasti.

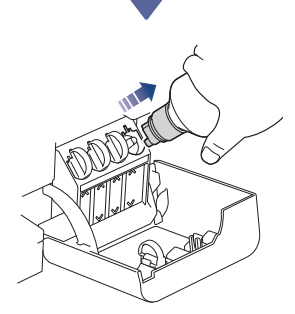

Kun olet suorittanut vaiheen, ota pullo pois ja vedä suutinta hitaasti välttääksesi musteen roiskumisen.

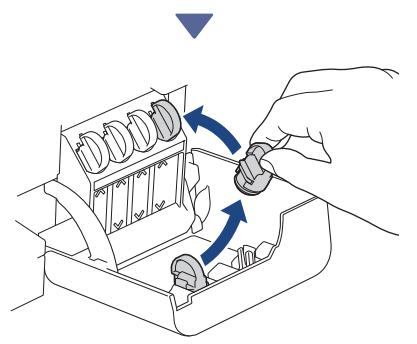

Ota korkki pois mustesäiliön kannen sisältä ja sulje mustesäiliö.

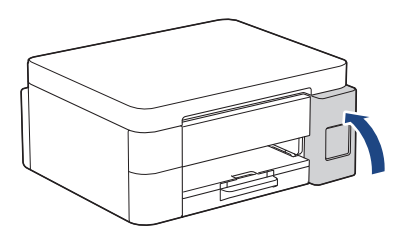

Kun kaikki mustesäiliöt on täytetty, sulje mustesäiliön kansi.

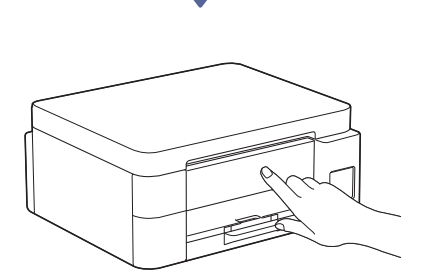

Jatka asennusta tarkistamalla nestekidenäytön viestit.

Kun näyttöön tulee musteen valmistelusta kertova viesti, noudata nestekidenäytön ohjeita suorittaaksesi alkupuhdistuksen musteiäriestelmään.

Puhdistus voi kestää muutaman minuutin, ja voit suorittaa seuraavan vaiheen sen aikana.

## 7 Aseta päiväys ja kellonaika

Aseta päivämäärä ja kellonaika nestekidenäytössä näkyvien ohjeiden mukaisesti.

- DCP-T530DW / DCP-T535DW / DCP-T536DW DCP-T580DW / DCP-T583DW / DCP-T730DW DCP-T735DW / DCP-T830DW / DCP-T835DW
  - 1. Aseta päiväys ja kellonaika painamalla **OK**.
  - Valitse numero painamalla ▲ tai ▼ ja aseta sitten päiväys ja kellonaika painamalla OK.

DCP-T780DW / MFC-T930DW / MFC-T935DW MFC-T980DW

Aseta päiväys ja kellonaika nestekidenäytön ohjeiden mukaan.

### Laiteohjelmiston päivitysilmoitusten asettaminen

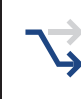

Noudata tätä vaihetta vain malleissa DCP-T780DW / MFC-T930DW / MFC-T935DW / MFC-T980DW.

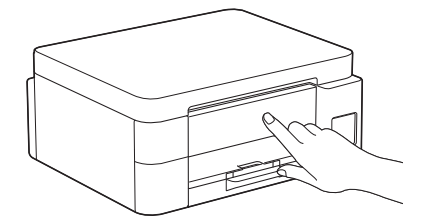

Kun laiteohjelmiston päivitystietojen näyttö tulee näkyviin, määritä laiteohjelmiston asetukset.

## 9 Tarkista tulostuslaatu

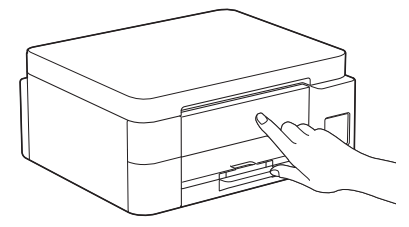

Kun mustejärjestelmän alkupuhdistus on valmis, tulosta tulostuslaadun tarkistussivu:

DCP-T530DW / DCP-T535DW / DCP-T536DW DCP-T580DW / DCP-T583DW / DCP-T730DW DCP-T735DW / DCP-T830DW / DCP-T835DW

Paina Start (Käynn)-painiketta.

DCP-T780DW / MFC-T930DW / MFC-T935DW MFC-T980DW

Paina ▶ -painiketta.

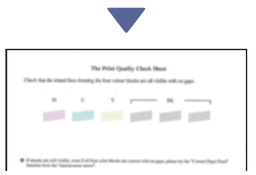

Laite tulostaa tulostuslaadun tarkistussivun.

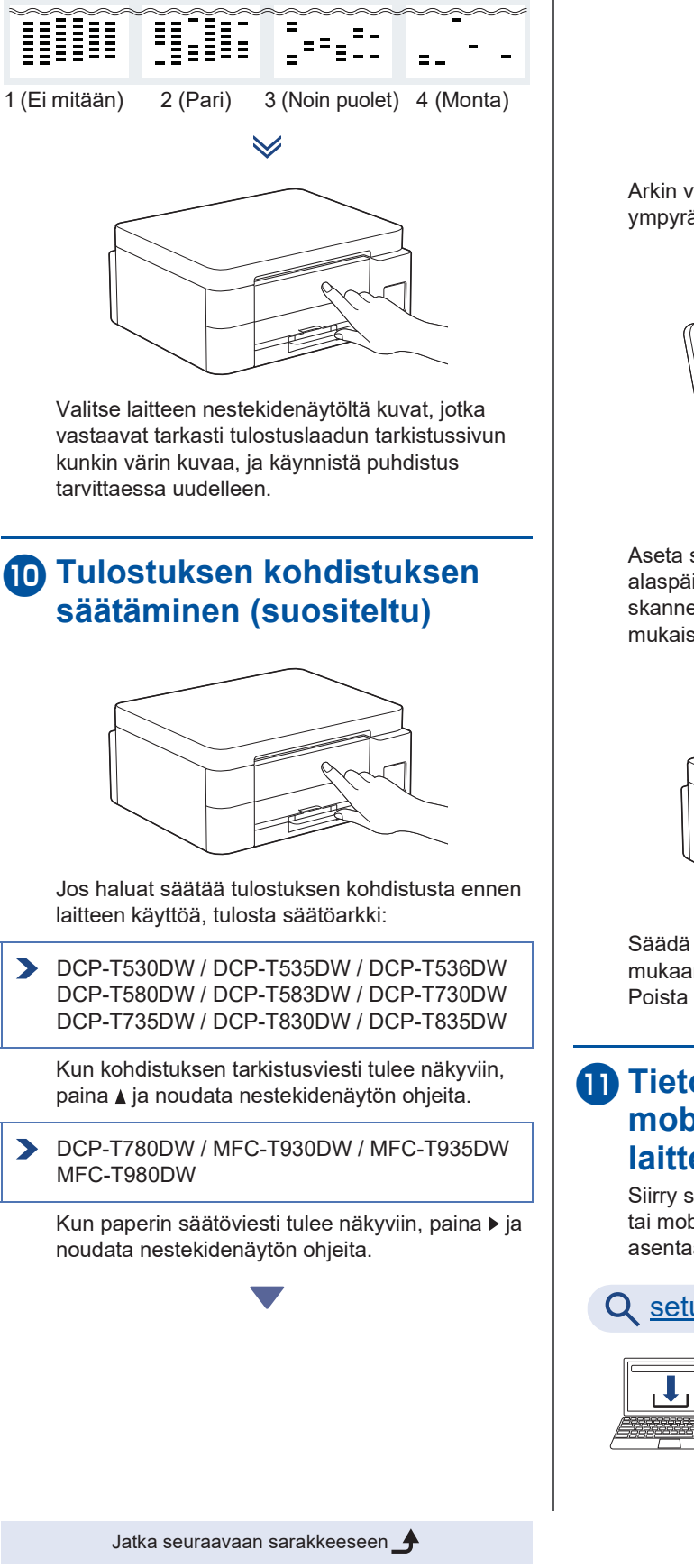

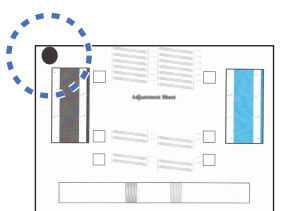

Arkin vasemmassa yläkulmassa on musta ympyrä.

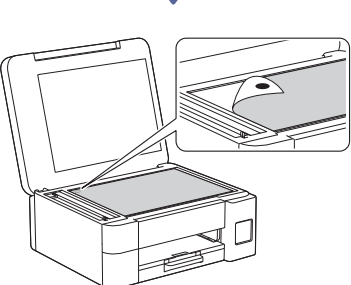

Aseta säätöarkki skannerin lasille kuvapuoli alaspäin ja varmista, että musta ympyrä on skannerin lasin vasemmassa yläkulmassa kuvan mukaisesti.

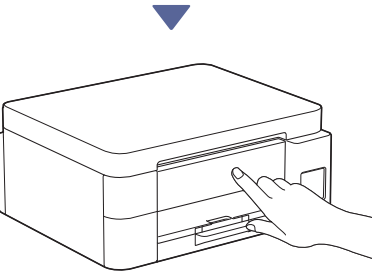

Säädä kohdistusta nestekidenäytön ohjeiden mukaan.

Poista lopuksi säätöarkki skannerin lasista.

### Tietokoneen tai mobiililaitteen liittäminen laitteeseen (tarvittaessa)

Siirry seuraavalle verkkosivustolle tietokoneella tai mobiililaitteella tai skannaa alla oleva koodi asentaaksesi ohjelmiston.

### Q <u>setup.brother.com</u>

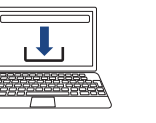

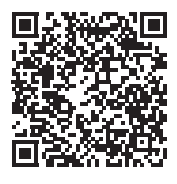

Varmista, että laitteesi ja mobiililaitteesi ovat yhteydessä samaan verkkoon.

#### VINKKI

DCP-T530DW / DCP-T535DW / DCP-T536DW DCP-T580DW / DCP-T583DW / DCP-T730DW DCP-T735DW / DCP-T780DW

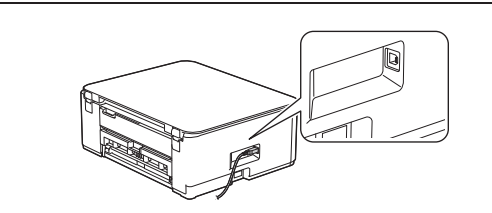

Laitteen sivulla on kuvan mukainen portti USByhteyttä varten.

DCP-T830DW / DCP-T835DW / MFC-T930DW MFC-T935DW / MFC-T980DW

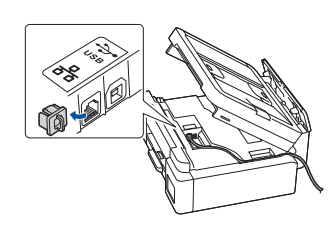

Jos kyseessä on kiinteä verkko ja USB-yhteys, etsi laitteen sisällä oleva oikea portti (käyttämäsi kaapelin perusteella) kuvan mukaisesti.

### Asennus valmis

Nyt olet valmis tulostamaan tai skannaamaan tällä laitteella.

Suorita seuraavat vaiheet tarpeen mukaan.

#### Tärkeä verkon suojausta koskeva huomautus:

Tämän laitteen asetusten hallinnan oletussalasana sijaitsee laitteen takaosassa, ja se on merkitty tekstillä "Pwd". Suosittelemme, että vaihdat oletussalasanan välittömästi, jotta voit suojata laitettasi luvattomalta käytöltä.

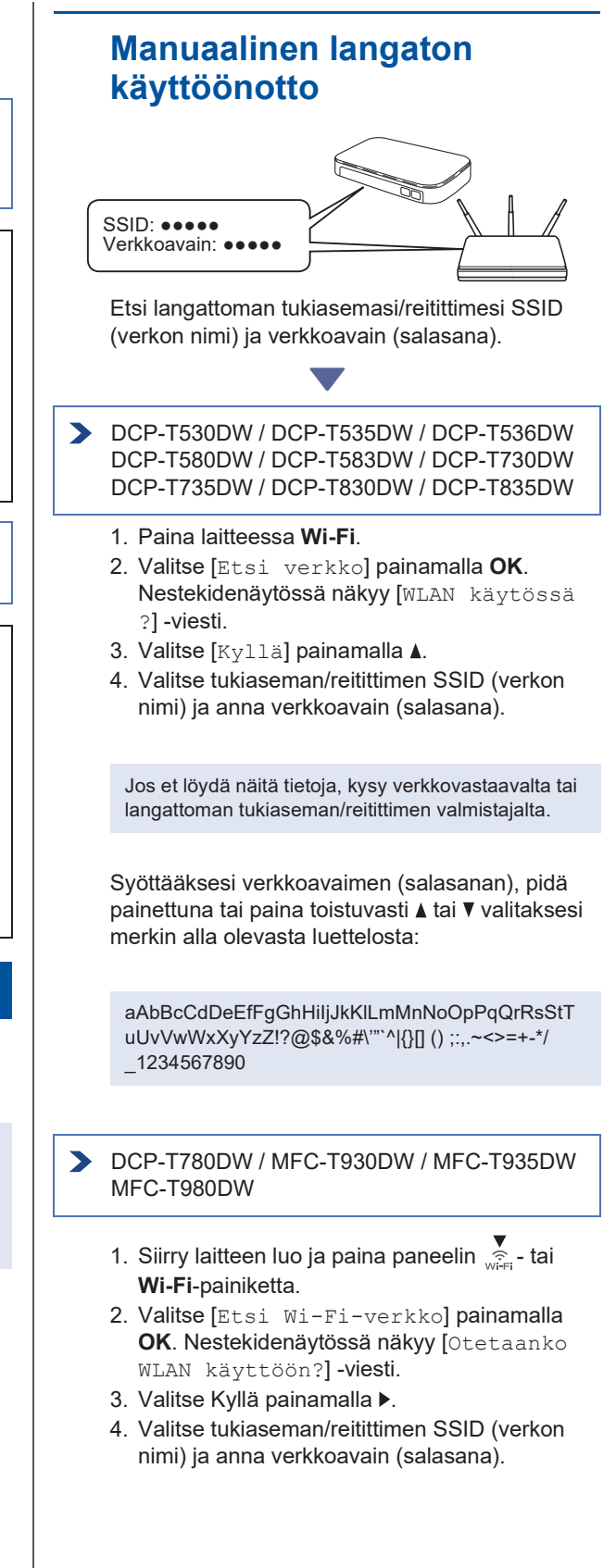

Jos et löydä näitä tietoja, kysy verkkovastaavalta tai langattoman tukiaseman/reitittimen valmistajalta.

Lisätietoja on Online-käyttöoppaan kohdassa Tekstin syöttäminen Brother-laitteellasi.

Kun langaton asennus on onnistunut, nestekidenäytössä näkyy teksti [Kytketty].

Laitteen tarkat tiedot ja tekniset tiedot ovat saatavilla Online-käyttöoppaassa osoitteessa support.brother.com/manuals.